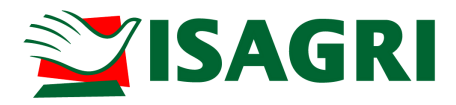

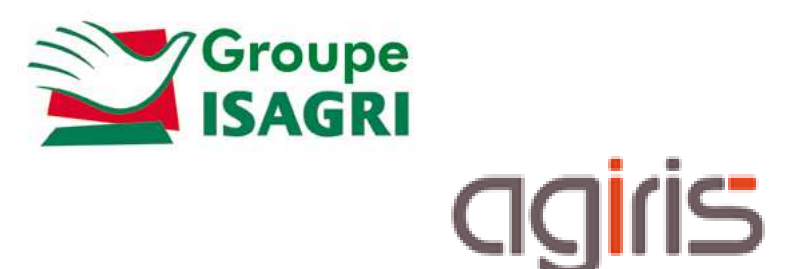

# PRISE EN MAIN ISAPEDI : PORTAIL JEDECLARE.COM

 $\triangle$ 

Pré-requis au premier lancement d'ISAPEDI

Aucun fichier ne doit être présent dans les répertoires (et sous répertoires) utilisés dans les différentes étapes d'ISAPEDI.

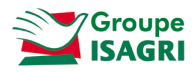

# SOMMAIRE

| 1. | Présentation d'ISAPEDI                                                        | 3    |
|----|-------------------------------------------------------------------------------|------|
|    | 1.1. Les objectifs d'ISAPEDI                                                  | 3    |
|    | 1.2. Méthode d'envoi des déclarations EDI                                     | 4    |
| 2. | Paramétrage ISAPEDI                                                           | 5    |
|    | 2.1. Lancement paramétrage ISAPEDI                                            | 5    |
|    | 2.2. Notion de profil                                                         | 6    |
|    | 2.3. Onglet Général                                                           | 6    |
|    | 2.4. Délais d'envois                                                          | 8    |
|    | 2.5. Fréquence de communication avec le portail Jedeclare.com                 | 9    |
|    | 2.6. Répertoires de stockage des fichiers EDI générés par ISACOMPTA / ISAPAYE | . 10 |
|    | 2.7. Compte Jedeclare.com et répertoire d'archive des fichiers après envoi    | . 12 |
|    | 2.8. Répertoires des comptes rendus collectés et traités                      | . 13 |
| 3. | Lancement ISAPEDI                                                             | . 14 |
|    | 3.1. Lancement par tâche planifiée                                            | . 14 |
|    | 3.2. Lancement manuel                                                         | . 15 |
|    | 3.3. Rapport de travail                                                       | . 16 |
| 4. | Préconisations utilisation ISAPEDI                                            | . 16 |
|    | 4.1. Mode d'envoi des déclarations                                            | . 16 |
|    | 4.2. Lancement ISAPEDI                                                        | . 16 |
|    | 4.3. Paramétrage ISAPEDI                                                      | . 17 |
| 5. | Historique Mise à jour de cette documentation                                 | . 18 |

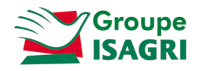

Le but de cette fiche documentaire est de présenter le paramétrage et l'utilisation d'ISAPEDI pour les **adhérents au portail Jedeclare.com.** 

## 1. PRESENTATION D'ISAPEDI

## 1.1. Les objectifs d'ISAPEDI

ISAPEDI assure 3 grandes fonctions du processus de télétransmission :

- **Collecte et regroupement des fichiers EDI avant envoi** (Flux TVA, TDFC, EDI Paiement, EDI Requête, DRP, EDI Part, DUCS), aussi appelée tâche de « **concaténation** ». C'est une phase de préparation des fichiers avant envoi,

- Dépôt des fichiers EDI sur le portail Jedeclare.com,
- Collecte et/ou lecture des comptes rendus de traitement (ACS/ARS)

ISAPEDI affranchit les utilisateurs des manipulations techniques de collecte et d'envoi des déclarations au portail. Il fonctionne de manière automatique selon la fréquence définie (déclenchement tous les soirs, toutes les 3 heures, traitement continu...) et le profil sélectionné.

ISAPEDI n'impacte pas la méthode de génération des fichiers. Pour transmettre une déclaration, il suffit, dans le dossier ISACOMPTA, de cliquer sur le bouton *Télétransmission* dans la déclaration ou de lancer une demande de travaux de type Télétransmission. Le logiciel ISAPEDI prendra en charge le(s) fichier(s) généré(s).

ISAPEDI peut fonctionner avec plusieurs profils c'est-à-dire plusieurs paramétrages (répertoires, horaires, compte JeDeclare.com). Il n'y a pas de limite au nombre de profils.

ISAPEDI sera mis en fonction quotidiennement par le serveur (tâche planifiée) ou à la demande de l'utilisateur responsable des envois.

ISAPEDI n'impacte pas la méthode de suivi des télétransmissions (via le portefeuille, les quids, le portail...)

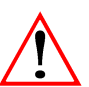

#### **ISAPEDI** est obligatoire

Tous les fichiers EDI doivent être concaténés et préparés par ISAPEDI avant d'être télétransmis.

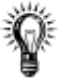

3 modes d'envoi des fichiers préparés au portail Jedeclare.com.

- Envoi automatique par Webservice : Mode recommandé.

- Envoi d'un email avec un fichier en pièce-jointe.
- Dépôt direct sur le portail.

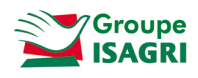

## 1.2. Méthode d'envoi des déclarations EDI

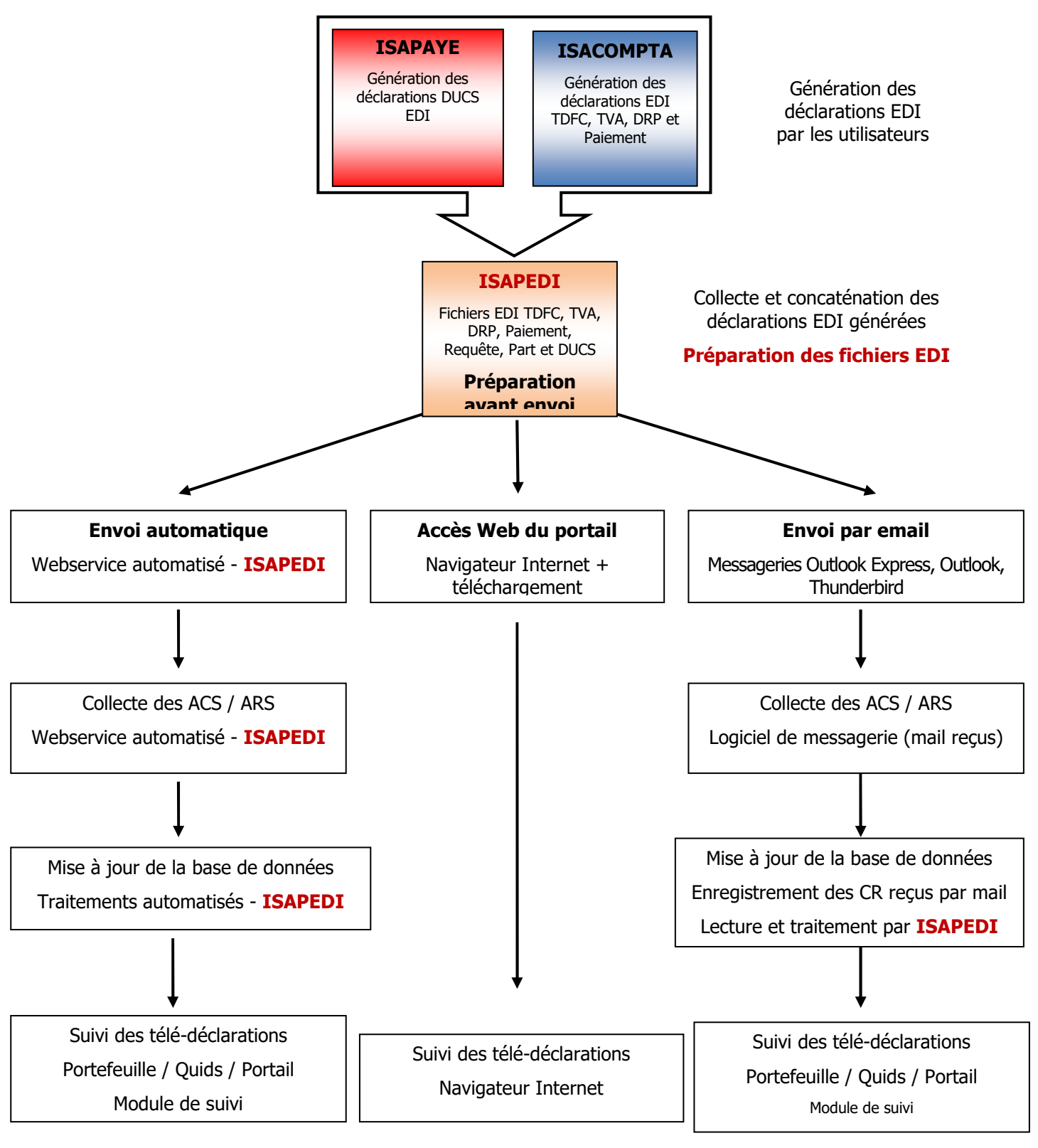

Ÿ

La méthode d'envoi automatique par Webservice est la plus efficace car elle ne requiert aucune manipulation technique ni utilisation d'un logiciel complémentaire. Tous les traitements sont automatisés par ISAPEDI sans intervention d'un utilisateur. C'est la méthode recommandée.

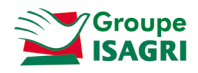

Si l'utilisateur possède plusieurs entités et plusieurs comptes Jedeclare.com, le Webservice permettra de traiter les différents envois selon différents profils correspondants.

## 2. PARAMETRAGE ISAPEDI

Les paramétrages décrits ci-dessous correspondent à l'installation standard préconisée :

- Installation réseau sur le lecteur I:\, partenaire EDI 'JEDECLARE'.
- Centralisation de l'envoi des déclarations au portail et de la collecte des comptes rendus de traitement.
- Mise en œuvre d'une communication automatisée avec le portail.
- Mise en place d'un seul profil.

#### Reproduisez les paramétrages et adaptez les chemins selon votre organisation.

Le fichier **AdminEdiParam.xml** disponible dans cette fich documentaire est **prêt à l'emploi**. Il contient un pré-**paramétrage standard et préconisé** d'ISAPEDI.

Pour gagner du temps, enregistrez ce fichier dans X:\isacowp.gi (X désigne le lecteur d'installation d'ISACOMPTA). Attention : Votre paramétrage sera alors replacé par le paramétrage standard.

## 2.1. Lancement paramétrage ISAPEDI

| isacowp.gi   |                  |           |                   |           |  |
|--------------|------------------|-----------|-------------------|-----------|--|
| <b>)</b> ⊙⊽[ | 🔹 🕶 Ordinateur 🤸 | OSDisk (C | :) 🔹 isacowp.gi 👻 |           |  |
| Organiser 🔻  | G Ouvrir Gr      | aver Nou  | iveau dossier     |           |  |
| 🔆 Favoris    |                  |           | Nom *             | 7155-1211 |  |
| 🔛 Emplac     | ements récents   |           | iiii Isape        | di.exe    |  |

Double cliquer sur le programme **Isapedi.exe** stocké dans le répertoire x:\isacowp.gi\ ou le répertoire x:\isapawp (X désigne le lecteur d'installation d'ISACOMPTA / ISAPAYE) si seules les DUCS sont envoyées.

#### Le menu *Paramétrage* lance le paramétrage d'ISAPEDI.

| Paramétrage                                                                                                    |               |             |         |          |              |          | -    | [ |
|----------------------------------------------------------------------------------------------------|---------------|-------------|---------|----------|--------------|----------|------|---|
| Profils PROFIL_GENERAL                                                                                                    |               | ▽ •         |         | 6        | Défaut       |          |      |   |
| énéral Délais d'envois La                                                                                                    | ancement auto | Intégration | n Commu | nication | Compte-rendu |          |      |   |
| ivers<br>Répertoire de la base commune                                                                                                    |               |             |         |          |              |          |      |   |
|                                                                                                    |               |             |         |          |              |          | *    |   |
| Chemin NetFileDir                                                                                                    |               |             |         |          |              |          |      |   |
| mplacement de l'utilitaire GilTB e                                                                                                    | xe            |             |         |          |              |          | *    |   |
|                                                                                                    |               |             |         |          |              |          |      |   |
|                                                                                                    |               |             |         |          |              |          | 28 B |   |
| ase gérant le visa fiscal                                                                                                    |               |             |         |          |              |          |      |   |
| ase gérant le visa fiscal<br>nstance SQL                                                                                                    |               |             |         |          |              |          | _    |   |
| ase gérant le visa fiscal<br>Instance SQL                                                                                                    |               |             |         |          |              |          |      |   |
| ase gérant le visa fiscal<br>nstance SQL<br>Nom de la base                                                                                                    |               |             |         |          |              |          |      |   |
| ase gérant le visa físcal<br>nstance SQL<br>Nom de la base                                                                                                    |               |             |         |          |              |          |      |   |
| ase gérant le visa físcal<br>nstance SQL<br>Nom de la base                                                                                                    | EDI-TDFC      | EDI-TVA     | EDI-DRP | EDI-PA   | EDI-REQUETE  | EDI-PART |      |   |
| ase gérant le visa físcal<br>notance SQL<br>Nom de la base<br>Envoi des fichiers en tests                                                                                                    | EDI-TDFC      | EDI-TVA     | EDI-DRP | EDI-PA   | EDI-REQUETE  | EDI-PART |      |   |
| ase gérant le visa físcal<br>notance SQL<br>Nom de la base<br>Envoi des fichiers en tests<br>Bestion du visa pour                                                                            | EDI-TDFC      | EDI-TVA     | EDI-DRP | EDI-PA   | EDI-REQUETE  | EDI-PART |      |   |
| ase gérant le visa físcal<br>notance SQL<br>Nom de la base<br>Envoi des fichiers en tests<br>Sestion du visa pour                                                                            | EDI-TDFC      | EDI-TVA     | EDI-DRP | EDI-PA   | EDI-REQUETE  | EDI-PART |      |   |
| ase gérant le visa fiscal<br>nstance SQL<br>Nom de la base<br>Envoi des fichiers en tests<br>Sestion du visa pour<br>etour des informations EDI aux po                                       | EDI-TDFC      | EDI-TVA     | EDI-DRP | EDI-PA   | EDI-REQUETE  | EDI-PART |      |   |
| ase gérant le visa físcal<br>nstance SQL<br>Nom de la base<br>Envoi des fichiers en tests<br>Sestion du visa pour<br>etour des informations EDI aux po<br>Répertoire de dépôt du fichier SUE | EDI-TDFC      | EDI-TVA     | EDI-DRP | EDI-PA   | EDI-REQUETE  | EDI-PART |      |   |
| ase gérant le visa físcal<br>nstance SQL<br>Nom de la base<br>Envoi des fichiers en tests<br>Sestion du visa pour<br>etour des informations EDI aux po<br>Répertoire de dépôt du fichier SUE | EDI-TDFC      | EDI-TVA     | EDI-DRP | EDI-PA   | EDI-REQUETE  | EDI-PART |      |   |

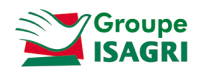

## 2.2. Notion de profil

|         |                |   | <br>er - 70 |        |
|---------|----------------|---|-------------|--------|
| Profils | PROFIL_GENERAL | ~ | <br>(IE)    | Défaut |

Un profil par défaut 'PROFIL\_GENERAL' est créé lors du premier lancement d'ISAPEDI.

Deux cas sont alors possibles :

- Un seul compte Jedeclare et un seul paramétrage (tous les fichiers EDI sont traités de la même manière et sont stockés dans les mêmes répertoires) : Utilisation du profil par défaut,

- Plusieurs comptes Jedeclare et/ou plusieurs paramétrages (les fichiers EDI ne sont pas tous traités de la même manière, les répertoires de stockage sont différents...) : Création de plusieurs profils indépendants.

Dans le cas de plusieurs profils :

- Différentes actions permettent de gérer les profils : 📩 pour créer un nouveau profil, 💻 pour supprimer un profil, 🔟 pour enregistrer les modifications effectuées sur le profil, 🔟 pour dupliquer le profil.

- Un profil par défaut doit être sélectionné. Pour modifier le profil par défaut, il faut se placer sur le profil et de faire un clic droit *Profil par défaut*.

| Profils PROFIL_2 |                 |         |         |               | <b>F</b> | Défaut   |          |  |
|------------------|-----------------|---------|---------|---------------|----------|----------|----------|--|
|                  |                 |         | Prof    | il par défaut |          |          |          |  |
| Général          | Délais d'envois | Lanceme | nt auto | Integration   | Commu    | nication | Comp 🔹 🕨 |  |

## 2.3. Onglet Général

#### Divers :

| E | àénéral 🛛     | Délais d'env   | rois 📔 | Lancement auto | Intégration | Communication | Comp 4 🕨 |
|---|---------------|----------------|--------|----------------|-------------|---------------|----------|
| Г | Divers        |                |        |                |             |               |          |
|   | Répertoire    | e de la base c | ommun  | e              |             |               |          |
|   | I:\Isagiv     | f\BZZ.giw\     |        |                |             |               | *8       |
|   | ,<br>Chemin N | letFileDir     |        |                |             |               |          |
|   | 1:\Isagiw     | ۴۸             |        |                |             |               | ÷8       |

Répertoire de la base commune : Base ZZ ou base gestion interne sur laquelle sont attachés les dossiers comptables (extension \*.giw),

Chemin NetFileDir : Chemin de stockage des dossiers comptables (répertoires Bxxxx.COW où xxxx correspond au code du dossier) alimenté automatiquement et modifiable.

Emplacement de l'utilitaire GITB.exe : Cet utilitaire est utilisé pour traiter les retours concernant les télétransmissions EDI-REQUETE. Il se paramètre automatiquement une fois le répertoire de la base commune sélectionné.

#### Base gérant le visa fiscal :

| Base gérant le visa fiscal |  |
|----------------------------|--|
| Instance SQL               |  |
| NP08R2                     |  |
| Nom de la base             |  |
| I:\isagiwf\ZZ.GI           |  |

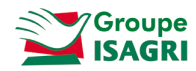

Le module Visa fiscal est un module complémentaire d'ISACOMPTA. Ce paramétrage est à faire uniquement dans le cas ou vous utilisez le module. Laissez les deux champs vides autrement.

#### Envoi des fichiers en tests :

|                             | EDI-TDFC | EDI-TVA | EDI-DRP | EDI-PA | EDI-REQUETE | EDI-PART |
|-----------------------------|----------|---------|---------|--------|-------------|----------|
| Envoi des fichiers en tests |          |         |         |        |             |          |
| Gestion du visa pour        |          |         |         |        |             |          |

Les cases 'Envoi des fichiers en tests' sont à cocher lors des premiers envois pour vérifier les paramétrages et le bon fonctionnement du système. Elles permettent de forcer les fichiers EDI TDFC, TVA, DRP, Paiement, Requête, Part en mode test avant envoi.

#### Gestion du visa pour :

|                             | EDI-TDFC | EDI-TVA | EDI-DRP | EDI-PA |
|-----------------------------|----------|---------|---------|--------|
| Envoi des fichiers en tests |          |         |         |        |
| Gestion du visa pour        |          |         |         |        |

Cocher la case signifie qu'il faudra « viser » la télédéclaration générée dans ISAEDI SUIVI pour qu'elle puisse être préparée par ISAPEDI et envoyée au portail.

Un droit de « visa » sera accordé aux utilisateurs concernés qui pourront viser, refuser les déclarations générées par les collaborateurs directement depuis le module de suivi.

Une déclaration « visée » poursuivra le processus d'envoi normal.

|              | Gestion des visas                                                                           |
|--------------|---------------------------------------------------------------------------------------------|
| La gestion o | du visa est une fonctionnalité liée au logiciel ISAEDI SUIVI.                               |
| Les cases r  | ne doivent <b>pas être cochées si vous n'avez pas acquis ou n'utilisez</b> pas ce logiciel. |
|              |                                                                                             |

#### Retour des informations aux postes émetteurs :

| Retour des informations EDI aux postes émetteurs |    |
|--------------------------------------------------|----|
| Répertoire de dépôt du fichier SUE               |    |
| i:\isacowp.gi\ISAEDI\7_RETOUR_POSTES_EMETTEURS\  | +8 |
| Nombre de jours d'historique à transférer        |    |

Correspond aux organisations multi-sites ou avec portables et qui centralisent les envois. Les données relatives aux envois et comptes rendus traités peuvent être extraites et mises à disposition des postes émetteurs. Les fichiers correspondants à l'extraction seront déposés dans le répertoire de dépôt du fichier SUE puis acheminés jusqu'aux postes émetteurs à l'aide des outils de transferts inter sites ou portables / réseau.

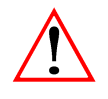

Le retour des informations EDI aux postes émetteurs n'est pas utile si le logiciel ce suivi des EDI est ISAEDI SUIVI.

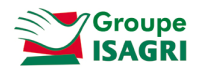

## 2.4. Délais d'envois

## Déclaration TVA :

| -D | écl | aration TVA |              |  |
|----|-----|-------------|--------------|--|
|    |     | Code TVA    | Délai (jour) |  |
|    | I   | 3525        | 30           |  |
|    |     |             |              |  |

Permet de générer les fichiers d'acomptes EDI TVA 3525, 3514 ou les déclarations de TVA 3310, 3517 ou demande de remboursement 3519 en même temps et par avance.

Les fichiers seront envoyés X jours après la date de fin de trimestre

Exemple :

L'utilisateur génère les 4 fichiers 3525 en janvier 2018.

Le premier acompte est à envoyer pour le 05 février 2018. Dans le fichier EDI généré pour l'acompte 3525D, nous avons l'information que la date de fin de trimestre est le 31/12/2017, le fichier sera donc envoyé en automatique le 30 janvier 2018 (31/12/2017 + 30 jours dans l'exemple).

L'acompte 3525 A sera envoyé le 30/04/2018 (31/03/2018 + 30 jours).

#### **Déclaration EDI Paiement :**

| Code Edi Paiement | Délai (jour) |
|-------------------|--------------|
| 1329AC            | -20          |
| 1329DEF           | -20          |
| 2571              | -20          |
| 2572              | -20          |

Permet générer des fichiers edi paiement de la CVAE, de relevé d'acompte ou de solde IS ou de taxe sur les salaires en même temps et par avance.

Exemple :

L'utilisateur génère le 3<sup>ème</sup> acompte d'IS 2571 en août.

Nous avons l'information que la date de fin de dépôt est pour le 15/09. Par défaut, le fichier sera envoyé le 05/09. Si l'on paramétre un délai de -20 jours (15/09 – 20 jours), le fichier sera envoyé le 25/08.

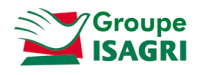

## 2.5. Fréquence de communication avec le portail Jedeclare.com

L'onglet Lancement auto permet de déterminer la fréquence des processus exécutés par ISAPEDI.

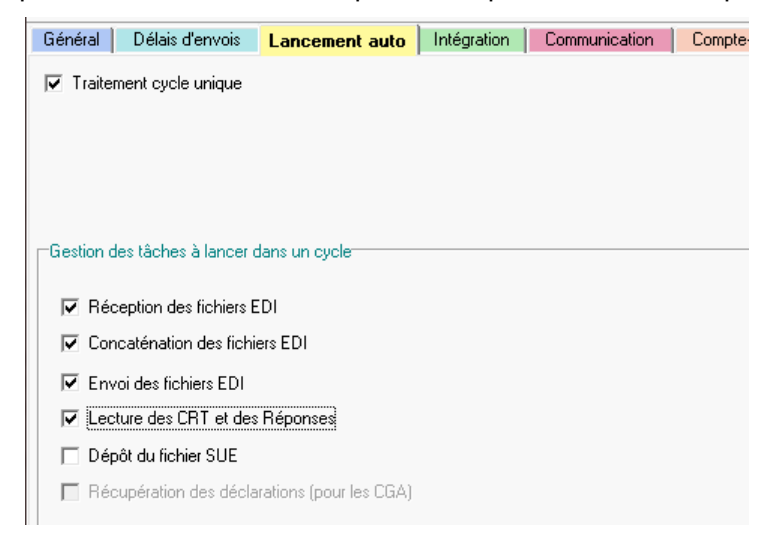

6 tâches sont assurées par ISAPEDI :

- Réception des fichiers EDI : Correspond à l'inscription d'une déclaration EDI dans la chaîne,

- Concaténation des fichiers EDI : Regroupement et préparation d'un ensemble de fichiers EDI d'une même nature,

- Envoi des fichiers EDI : Dépôt des fichiers préparés sur le portail (dépôt automatisé par Webservice),
- Lecture des CRT : Collecte et lecture des Comptes-Rendus de Traitement (ACS/ARS),
- Dépôt du fichier SUE : Pour mise à jour de postes ou serveurs distants,

#### Réception et concaténation des fichiers EDI

La réception et la concaténation des fichiers sont des tâches obligatoires avant envoi des fichiers au portail (quel que soit le mode d'envoi).

Les fichiers sont dits « préparés » à l'issue de l'étape de concaténation.

#### Préconisation de paramétrage

- Nous préconisons le traitement cycle unique pour ISAPEDI piloté par une tâche automatique lancée une fois par heure afin de ne pas solliciter en permanence l'accès Internet. Caler les heures début / fin en fonction des processus de sauvegarde ou de maintenance mis en œuvre sur les serveurs.

## - Fermeture d'ISAPEDI après chaque traitement

| - rerme   | eture a 15 | APEDI apres       | chaque traiteme | ent         |               |   |
|-----------|------------|-------------------|-----------------|-------------|---------------|---|
| Exemple : |            |                   |                 |             |               |   |
|           | Général    | Délais d'envois   | Lancement auto  | Intégration | Communication | C |
|           | 🔽 Traitem  | ient cycle unique |                 |             |               |   |
|           |            |                   |                 |             |               |   |

ompte

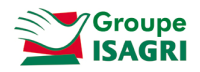

## 2.6. Répertoires de stockage des fichiers EDI générés par ISACOMPTA / ISAPAYE

## Onglet Intégration.

Généralement, les fichiers EDI générés par ISACOMPTA sont enregistrés dans un répertoire par format (TDFC, TVA, DRP, Paiement, Part) et par partenaire EDI.

Dans cet écran, sont paramétrés les répertoires qui contiennent les fichiers EDI à concaténer avant transmission au portail.

**Fichiers EDITDFC** 

| Général Délais d'envois Lancement auto Intégration Communication Comp                                                               |                                                                                                    |
|----------------------------------------------------------------------------------------------------|----------------------------------------------------------------------------------------------------|
| EDI-TDFC EDI-TVA EDI-DRP DUCS DADSU AED Bile emploi EDI-PAIE                                                                        | Le chemin renseigné doit être identique au chemin<br>paramétré dans ISACOMPTA « hors entreprise »,<br>menu <b>Administration   Application</b> , onglet<br><i>Télétransmission.</i><br>Edi-tdfc Edi-tva Edi-Daiement Edi-Pariculier<br>Répertoire de destination des fichiers EDI-TDFC<br>[tisacowp.gNEDI-TDFC] |
|                                                                                                    |                                                                                                    |
| Concaténation<br>Répertoire de sauvegarde des fichiers d'origine<br>It:\isacowp.gi\ISAEDI\2_SAUVEGARDE_FICHIERS_ORIGINAUK\edi-tdfc\ | Indiquer le format à la fin du chemin.<br>Répéter l'opération sur chaque onglet EDI-TDFC,<br>EDI-TVA, EDI-PAIEMENT, EDI-DRP, EDI-REQUETE,                                                                                                    |
| Répercoire de destination des fichiers EDI<br>[l:\isacowp.gi\ISAEDI\3_PREPARES_A_ENVDYER\edi+tdfc\                                  | EDI-PART en indiquant le format à la fin de chaque chemin.                                                                                                    |

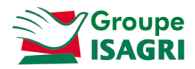

| Fichiers EDITVA                                                                                                    | Fichiers EDIDRP                                                                                                    |
|----------------------------------------------------------------------------------------------------|----------------------------------------------------------------------------------------------------|
| Général       Délais d'envois       Lancement auto       Intégration       Communication       Comp ◀ ↓         EDI-TDFC       EDI-TVA       EDI-DRP       DUCS       DADSU       AED Pôle emploi       EDI-PAIE ◀ ↓         Répertoires de base des fichiers à concaténer       It visacowp.gi\EDI-TVA\       It visacowp.gi\EDI-TVA\       It visacowp.gi\EDI-TVA\                                                                                                    | EDI-TDFC EDI-TVA EDI-DRP DUCS DADSU AED Pôle emploi EDI-PAIE .                                                                                                    |
| Concaténation Répertoire de sauvegarde des fichiers d'origine It-\isacowp.gi\ISAEDI\2_SAUVEGARDE_FICHIERS_ORIGINAUX\edi-tva\                                                                                                    | Concaténation<br>Répertoire de sauvegarde des fichiers d'origine<br>[I:\isacowp.gi\ISAEDI\2_SAUVEGARDE_FICHIERS_ORIGINAUX\edi-drp\<br>#<br>Répertoire de destination des fichiers EDI<br>[I:\isacowp.gi\ISAEDI\3_PREPARES_A_ENVOYER\edi-drp\<br>#                                                                                                    |
| Fichiers EDIPAIEMENT                                                                                                    | Fichiers EDIREQUETE                                                                                                    |
| Répertoires de base des fichiers à concaténer         [!\isacowp.gi\EDi-PAIEMENT\         Image: Statute de service de service | Répetoires de base de fichiers CSV pour EDI-REQUETE-LOC         L'Visagiwp\Export\1_EDI-REQUETE\         Génération des EDI / ITB         Répetoire de sauvegarde des fichiers (CSV/EDI/TB/CRT)         I:Visacowp.gi\SAEDI\2_SAUVEGARDE_FICHIERS_DRIGINAUX\edi-requete\         Répetoire de destination des fichiers EDI         [I:Visacowp.gi\SAEDI\3_PREPARES_A_ENVOYER\edi-requete\         Répetoire de destination des fichiers ITB multi-dossiers         I:Visacowp.gi\maj |
| Fichiers EDIPART         EDI-TOFC       EDI-DAR       EDI-PART       EDI-PART       DUCS       DADSU       A         -Répertoires de base des lichiers à concaténer       I:Visacowp.g/VEDI-PARTV       IIIIIIIIIIIIIIIIIIIIIIIIIIIIIIIIIIII                                                                                                    |                                                                                                    |

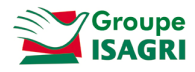

Il est inutile de préciser les sous répertoires correspondants à chaque partenaire ou destinataire (DGI, OGA...), ISAPEDI traite tous les sous dossiers des répertoires indiqués. Dans le cas du double destinataire (DGI + OGA), le fichier généré par ISACOMPTA est unique (dans le répertoire OGA). L'envoi vers les destinataires sera géré par le portail Jedeclare.

| Concaténation                                                  |    |
|----------------------------------------------------------------|----|
| Répertoire de sauvegarde des fichiers d'origine                |    |
| I:\isacowp.gi\ISAEDI\1_SAUVEGARDE_FICHIERS_ORIGINAUX\edi+tdfc\ | ÷2 |
| Répertoire de destination des fichiers EDI                     |    |
| I:\isacowp.gi\ISAEDI\2_PREPARES_A_ENVOYER\edi+tdfc\            | +8 |
|                                                                |    |

Les fichiers concaténés, préparés et prêts à être envoyés sont enregistrés dans le répertoire de destination des fichiers EDI. La saisie des répertoires de sauvegarde et de destination des fichiers est obligatoire.

ISAPEDI crée un sous dossier par Format \ Partenaire \ Destinataire \ Jour.

Remarque :

- Une déclaration transmise à la DGI + OGA représente un seul fichier EDI généré puis archivé dans le sous dossier OGA (double destinataire conservé dans le sous dossier OGA),

- Une déclaration transmise uniquement à la DGI sera générée et archivée dans le sous dossier DGI.

## 2.7. Compte Jedeclare.com et répertoire d'archive des fichiers après envoi

#### Onglet Communication.

| Profils PROFIL_GENERAL<br>Général Délais d'envois Lancement auto Intégration Communication Co                       | Saisie de l'Identifiant et Mot de passe du compte<br>Jedeclare.com. Le cadre est visible si l'option<br>'Communication avec Jedeclare.com<br>(Webservice)' est cochée. |
|----------------------------------------------------------------------------------------------------|----------------------------------------------------------------------------------------------------|
| Communication avec JeDeclare.com (Webservice) Paramètrage service Web Identifiant agiris@jedeclare.com Mot de passe | Les fichiers déposés seront archivés dans le<br>Répertoire de destination des fichiers EDI après<br>envoi.                                                             |
| Répertoire de destination des fichiers EDI après envoi<br>i:\isacowp.gi\ISAEDI\4_SAUVEGARDE_ENVOYES_JEDECLARE\      |                                                                                                    |
| Répertoire de destination des fichiers de déclaration                                                               | Ce cadre n'est pas à renseigner. Il est réservé<br>aux CGA utilisant Isapedi pour récupérer les<br>fichiers transmis par le portail Jedeclare.                         |
| ✓ OK X Annuler                                                                                                    |                                                                                                    |

Ce paramétrage n'est pas utile si envoi des fichiers au portail Jedeclare.com par email.

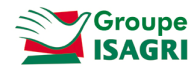

## 2.8. Répertoires des comptes rendus collectés et traités

#### Onglet Compte-rendu.

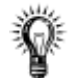

Paramétrage de l'onglet Compte-rendu

Il est à réaliser uniquement si vous réalisez le suivi des déclarations par la chaine comptable.

Il est inutile si vous réalisez le suivi directement sur le portail.

#### Rapport texte détaillé :

Le rapport texte détaillé est généré dans le répertoire de génération des fichiers EDI. Il est présent dans un dossier CRT et contient un rapport détaillé de l'accusé de réception.

Un fichier est créé par traitement d'ISAPEDI. Un rapport peut contenir plusieurs accusés de réception.

#### Mode de communication Webservice CRT :

| Délais d'envois Lancement auto Intégration Communication Compte-rer | ndu 🚺 🔸 🕨 |  |  |  |
|---------------------------------------------------------------------|-----------|--|--|--|
| Divers                                                              |           |  |  |  |
| 🔽 Génération d'un rapport texte détaillé                            |           |  |  |  |
|                                                                     |           |  |  |  |
| WebService                                                          |           |  |  |  |
|                                                                     |           |  |  |  |
| Répertoire temporaire où copier les CRT avant de les intégrer       |           |  |  |  |
| I:\isacowp.gi\ISAEDI\5_CRENDUS_A_TRAITER\                           |           |  |  |  |
| Bénertoire de seuvenarde des comptes rendus traités                 |           |  |  |  |
|                                                                     | I         |  |  |  |
| I:\isacowp.gi\ISAEDI\6_SAUVEGARDE_CRENDUS_TRAITES\                  | <b>.</b>  |  |  |  |
|                                                                     |           |  |  |  |

Répertoire temporaire où copier les CRT avant de les intégrer : Les comptes rendus sont collectés automatiquement par ISAPEDI et stockés dans un répertoire temporaire avant traitement.

Répertoire de sauvegarde des comptes rendus traités : Répertoire de stockage (archive) des CRT une fois traités.

#### Mode de communication Webservice REP :

| Général Délais d'en<br>Divers<br>Génération d'un r | apport texte détaillé                                        |    |
|----------------------------------------------------|--------------------------------------------------------------|----|
| WebService - CRT                                   | WebService - REP                                             |    |
| Répertoire temporaire (<br>I:\isacowp.gi\ISAEDI    | où copier les REP avant de les intégrer<br>\7_REP_A_TRAITER\ | ÷₿ |
| Répertoire de sauvega<br>[:\isacowp.gi\ISAEDI      | arde des réponses traitées<br>\8_SAUVEGARDE_REP_TRAITES\     | ÷  |

Répertoire temporaire où copier les REP EDI-REQUETE avant de les intégrer : Les réponses sont collectées automatiquement par ISAPEDI et stockés dans un répertoire temporaire avant traitement.

Répertoire de sauvegarde des Réponses traités : Répertoire de stockage (archive) des REP une fois traités.

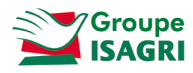

#### Mode de communication Email :

| Général          | Délais d'envoi   | Lance          | ment auto 📔 Intégra | tion Communica | ation Comp | te-rendu |   |
|------------------|------------------|----------------|---------------------|----------------|------------|----------|---|
| Divers<br>Généra | ation d'un rapp  | ort texte déta | illé                |                |            |          |   |
|                  |                  |                |                     |                |            |          |   |
| EDI-TDFC         | EDI-TVA          | EDI-DRP        | EDI-PAIEMENT        | EDI-REQUETE    | EDI-PART   |          |   |
| Répertoire       | contenant les c  | omptes-rend    | us de traitement    |                |            |          |   |
|                  |                  |                |                     |                |            |          | • |
|                  |                  |                |                     |                |            |          |   |
|                  |                  |                |                     |                |            |          |   |
|                  |                  |                |                     |                |            |          |   |
|                  |                  |                |                     |                |            |          |   |
|                  |                  |                |                     |                |            |          |   |
|                  |                  |                |                     |                |            |          |   |
|                  |                  |                |                     |                |            |          |   |
|                  |                  |                |                     |                |            |          |   |
|                  |                  |                |                     |                |            |          |   |
| B( ).            |                  |                | 1 1 27              |                |            |          |   |
| Hepertoire       | de destination ( | jes comptes-   | rendus traites      |                |            |          | * |
| ,                |                  |                |                     |                |            |          |   |

Les comptes-rendus reçus par messagerie sont enregistrés dans des répertoires d'attente ('répertoire contenant les comptes-rendus de traitement') qui seront ensuite parcourus par ISAPEDI. Les comptes-rendus traités sont déplacés dans le 'répertoire de destination des comptes rendus traités'.

## 3. LANCEMENT ISAPEDI

Deux modes de fonctionnement :

- Automatique par tâche planifiée.
- Manuel.

Pré-requis au premier lancement d'ISAPEDI

Aucun fichier ne doit être présent dans les répertoires (et sous répertoires) utilisés dans les différentes étapes d'ISAPEDI.

### 3.1. Lancement par tâche planifiée

#### Un seul profil :

Ligne de commande : X:\isacowp.gi\isapedi.exe /AUTO (X désigne le lecteur d'installation d'ISACOMPTA).

#### Plusieurs profils :

Ligne de commande pour lancer le profil 1 puis le profil 2 : X:\isacowp.gi\isapedi.exe /AUTO /P:"PROFIL1|PROFIL\_2"

X désigne le lecteur d'installation d'ISACOMPTA.

PROFIL1|PROFIL\_2 : Nom des profils dans le paramétrage.

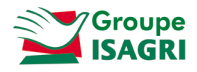

| 🚺 Para  | métrage |   |       |
|---------|---------|---|-------|
| Profils | PROFIL1 | ♥ | - 6 6 |

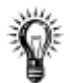

## Paramétrage de la tâche planifiée

Caler l'heure début de la tâche planifiée en fonction des processus de sauvegarde ou de maintenance mis en œuvre sur les serveurs.

ISAPEDI se fermera automatiquement à la fin des traitements.

Exemple :

| ancer la tâche : A l'heu                                     | re programmée 🔻                                                                                     |
|--------------------------------------------------------------|----------------------------------------------------------------------------------------------------|
| Paramètres <ul> <li>Une fois</li> <li>Chaque jour</li> </ul> | Démarrer : 24/01/2018 🖉 06:55:00 🖨 Synch. fuseaux horaires                                          |
| Chaque semaine Chaque mois                                   | Répéter tous les : 1 jours                                                                          |
| Paramètres avancés                                           | táche (aléatoire) · 1 hauna                                                                         |
| Répéter la tâche tout Arrêter toute                          | es les : 1 heure   pour une durée de : 16 heures   s les tâches à l'issue de la durée de répétition |
| Arrêter la tâche si elle                                     | e s'exécute plus de : 30 minutes 👻                                                                  |
| Expiration : 24/01/2                                         | 019 📴 🕆 14:55:46 👘 🗌 Synch, fuseaux horaires                                                        |
| C Activée                                                    |                                                                                                    |
|                                                              | OK Annuler                                                                                          |

## 3.2. Lancement manuel

Double cliquer sur le programme Isapedi.exe stocké dans le répertoire x:\isacowp.gi\ (X désigne le lecteur d'installation d'ISACOMPTA) ou le répertoire x:\isapawp si seules les DSN sont envoyées.

| Fichier Paramétrage Traitement | 🚺 Adn   | ninistration d | es EDI     |
|--------------------------------|---------|----------------|------------|
|                                | Fichier | Paramétrage    | Traitement |

Le menu *Traitement* | *Traitement auto* ouvre la fenêtre de traitement.

| 🚺 Traitement automatique |                 |          |
|--------------------------|-----------------|----------|
| Profils PROFIL_GENERAL   | ▼               |          |
| Heure début 00:00        | Heure fin 00:00 |          |
|                          |                 | <u>_</u> |
| l                        | Traitement      | Y        |

Le bouton *Traitement* lance ISAPEDI pour le profil sélectionné.

Fermer ISAPEDI à la fin du traitement.

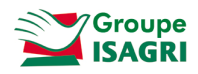

## 3.3. Rapport de travail

Un rapport de travail est affiché à la fin de chaque boucle.

Exemple :

| III Traitement automatique                                                                                                    |                  |         |   |
|----------------------------------------------------------------------------------------------------|------------------|---------|---|
| Profils PROFIL_GENERAL                                                                                                    |                  |         |   |
| Heure début 00:00                                                                                                    | Heure fin        | 00:00   |   |
| 03/11/2010 11:29 - Début du traitement -<br>03/11/2010 11:29:57 : Début du cycle<br>Réception des fichiers EDI<br>Concaténation des fichiers EDI<br>Envoi des fichiers EDI<br>03/11/2010 11:29:58 : Fin du cycle<br>03/11/2010 11:29 - Fin du traitement | Profil : PROFIL_ | GENERAL | 4 |

# 4. PRECONISATIONS UTILISATION ISAPEDI

ISAPEDI est obligatoire

Tous les fichiers EDI doivent être concaténés et préparés par ISAPEDI avant d'être télétransmis.

## 4.1. Mode d'envoi des déclarations

#### Envoi automatique par Webservice.

| Général Délais d'                             | envois <mark>Lanceme</mark> | ent auto | Intégration | Communication | Compte 4 |  |  |
|-----------------------------------------------|-----------------------------|----------|-------------|---------------|----------|--|--|
|                                               |                             |          |             |               |          |  |  |
| Communication avec JeDeclare.com (Webservice) |                             |          |             |               |          |  |  |
| Paramètrage service Web                       |                             |          |             |               |          |  |  |
| Identifiant                                   | agiris@jedeclare.           | com      |             |               |          |  |  |
| Mot de passe                                  | *****                       |          |             |               |          |  |  |
|                                               |                             |          |             |               |          |  |  |

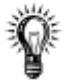

#### Gestion des connexions avec le Webservice Jedeclare.com

Si le Webservice est indisponible (problème d'accès) alors **IsaPEDI se reconnecte automatiquement 3** minutes après dans la limite de 3 tentatives (au lieu d'attendre le lancement du prochain cycle).

Cela permet de gérer les cas de problèmes de connexion au Webservice lors du dernier cycle le soir d'un jour de limite de dépôt. La reconnexion automatique évite un dépôt au prochain cycle (donc le lendemain) avec les pénalités possibles.

## 4.2. Lancement ISAPEDI

Lancer ISAPEDI par tâche planifiée.

Choisir la fermeture **automatique à la fin des traitements** (paramétrage effectué dans le profil, onglet *Lancement auto*).

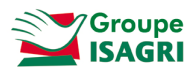

## ISAPEDI : Contrôler l'envoi des fichiers EDI

Vous devez contrôler quotidiennement le bon envoi des EDI et tout particulièrement les jours de date limite d'envoi des déclarations (EDI-TVA, EDI-TDFC, EDI-Paiement, EDI-Requête, EDI-Part).

## 4.3. Paramétrage ISAPEDI

#### Un seul profil.

Dans le cas d'une architecture consolidée, **centralisation sur la base consolidée** de l'envoi des déclarations au portail et de la collecte des comptes-rendus de traitement.

#### Organisation des répertoires dans les différentes étapes d'ISAPEDI

Les fichiers entrant dans le processus sont déplacés à chaque étape.

Nous vous recommandons de définir des chemins respectant la séquence des traitements et d'utiliser des chiffres pour chaque étape.

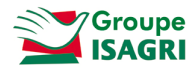

Exemple :

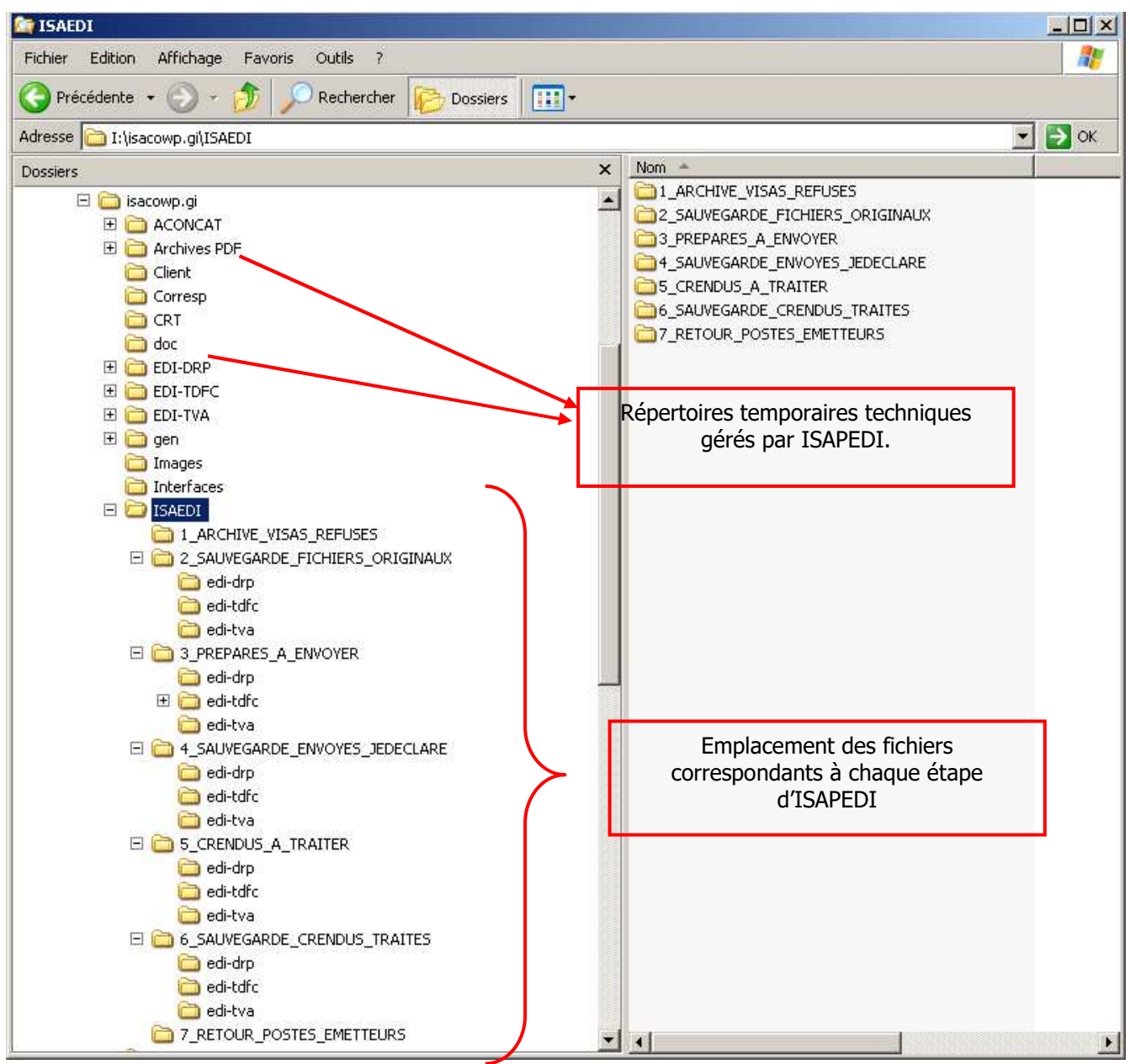

Ŷ

Mise à disposition d'un paramétrage standard : Reproduisez les paramétrages et adaptez les chemins selon votre organisation.

Le fichier **AdminEdiParam.xml** disponible dans cette fiche documentaire est **prêt à l'emploi**. Il contient un pré-**paramétrage standard et préconisé** d'ISAPEDI.

Pour gagner du temps, enregistrez ce fichier dans X:\isacowp.gi (X désigne le lecteur d'installation d'ISACOMPTA). Attention, votre paramétrage sera remplacé par le paramétrage standard.

# 5. HISTORIQUE MISE A JOUR DE CETTE DOCUMENTATION

26/06/19 Mise à jour générale de la fiche documentaire.